## City of Florence SC - Citizen Self-Service: Online Credit Card Payments

Go to: <u>https://ubonline.cityofflorence.com/UBOnline</u> to register and access your account

Note: Once you have successfully set up your profile and linked your account(s) using the instructions below, in future months you simply log in, then choose your linked account(s) and "Manage Bills" and pay.

For the one-time setup for user profile registration and linking, please follow the instructions below.

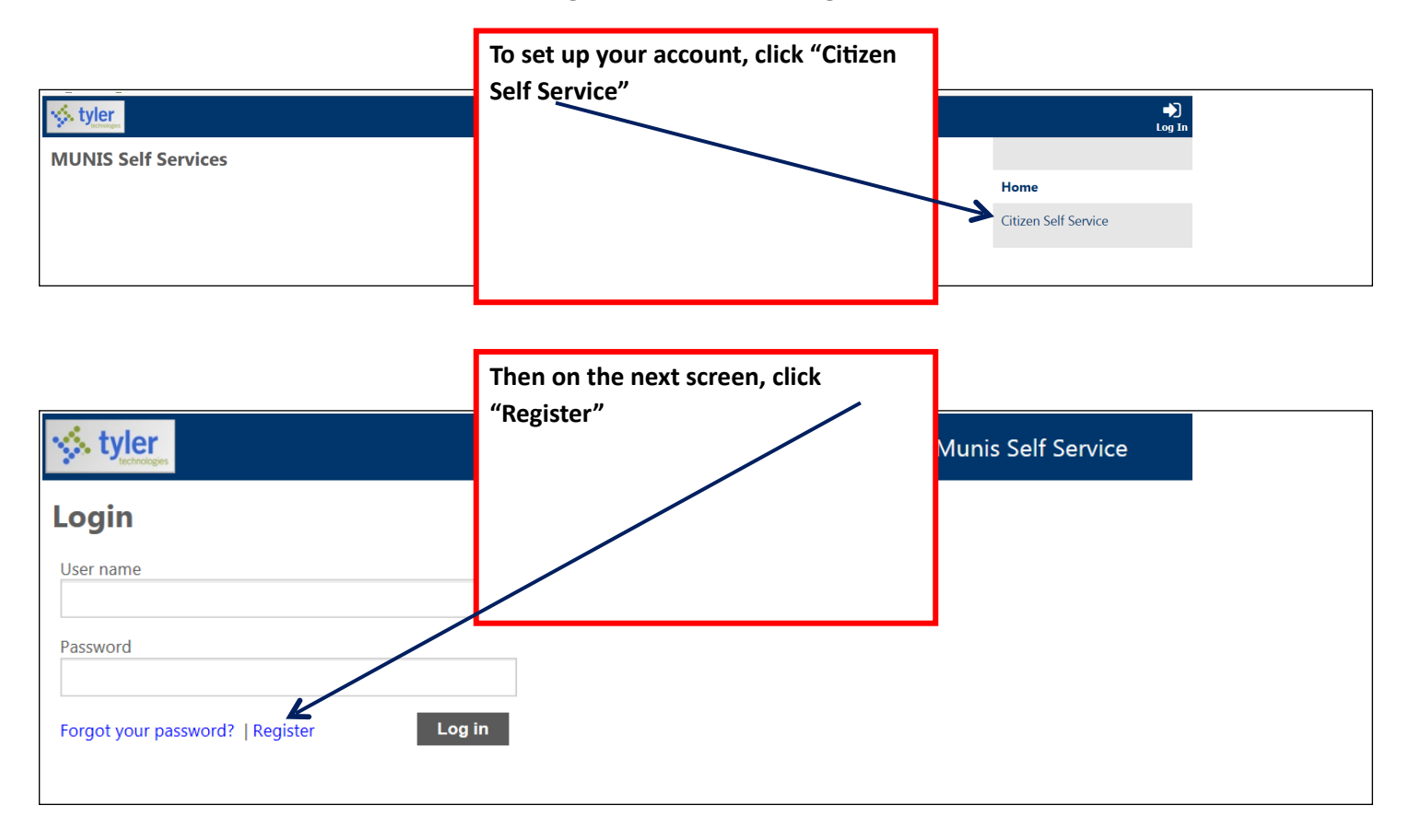

| *User ID   "Save"     (between 1 and 20 characters)   "Re-type user ID     *Password   (between 0 and 15 characters)     *Re-type password |
|----------------------------------------------------------------------------------------------------|
| *Re-type user ID   *Password<br>(between 0 and 15 characters)   *Re-type password   *Re-type password                                      |
| *Password (between 0 and 15 characters) *Re-type password                                                                                  |
| *Re-type password                                                                                                    |
| *Password hint                                                                                                    |
|                                                                                                    |
| *Email address                                                                                                    |
| Enter these validation numbers into the box below them                                                                                     |
| 8954                                                                                                    |
| Save                                                                                                    |

| tyler                                 |                      | Click "Utility Billing"    |                 | My Cart (0 items)    |
|---------------------------------------|----------------------|----------------------------|-----------------|----------------------|
| Welcome to Citizen Self Service       |                      | on the right side of the   |                 |                      |
| Announcements                         |                      |                            | · · ·           | itizen Self Service  |
| There are currently no announcements. |                      |                            | <b>y</b> r      | Itility Billing      |
| Profile Information                   |                      |                            |                 |                      |
| Profile information not found.        |                      |                            |                 |                      |
|                                       |                      |                            |                 |                      |
|                                       | Th                   | en click "Accounts"        |                 |                      |
| Utility Billing                       |                      |                            |                 |                      |
| Account Number                        | Th                   | en click "Link to Account" |                 | Citizen Self Service |
| Customer ID                           | to                   | permanently link           |                 | Utility Billing      |
| Re                                    | emember these values | account to your profile.   |                 | Accounts             |
| _                                     |                      | <u> </u>                   |                 | Contact Us           |
|                                       | arch Pacat           |                            |                 |                      |
| Utility Billing Accounts              |                      | $\backslash$               |                 |                      |
| Select an account to work with.       |                      |                            | A               | Citizen Self Service |
|                                       |                      |                            | Link to Account | Utility Billing      |
| Account ID Customer ID                |                      |                            |                 | Accounts             |

NOTE: if you click only "Utility Billing" and then proceed to fill in the Account Number and Customer ID without clicking "Accounts" and "Link to Account", you will be allowed to search for and view/pay an account, but it will not permanently link the account to your profile.

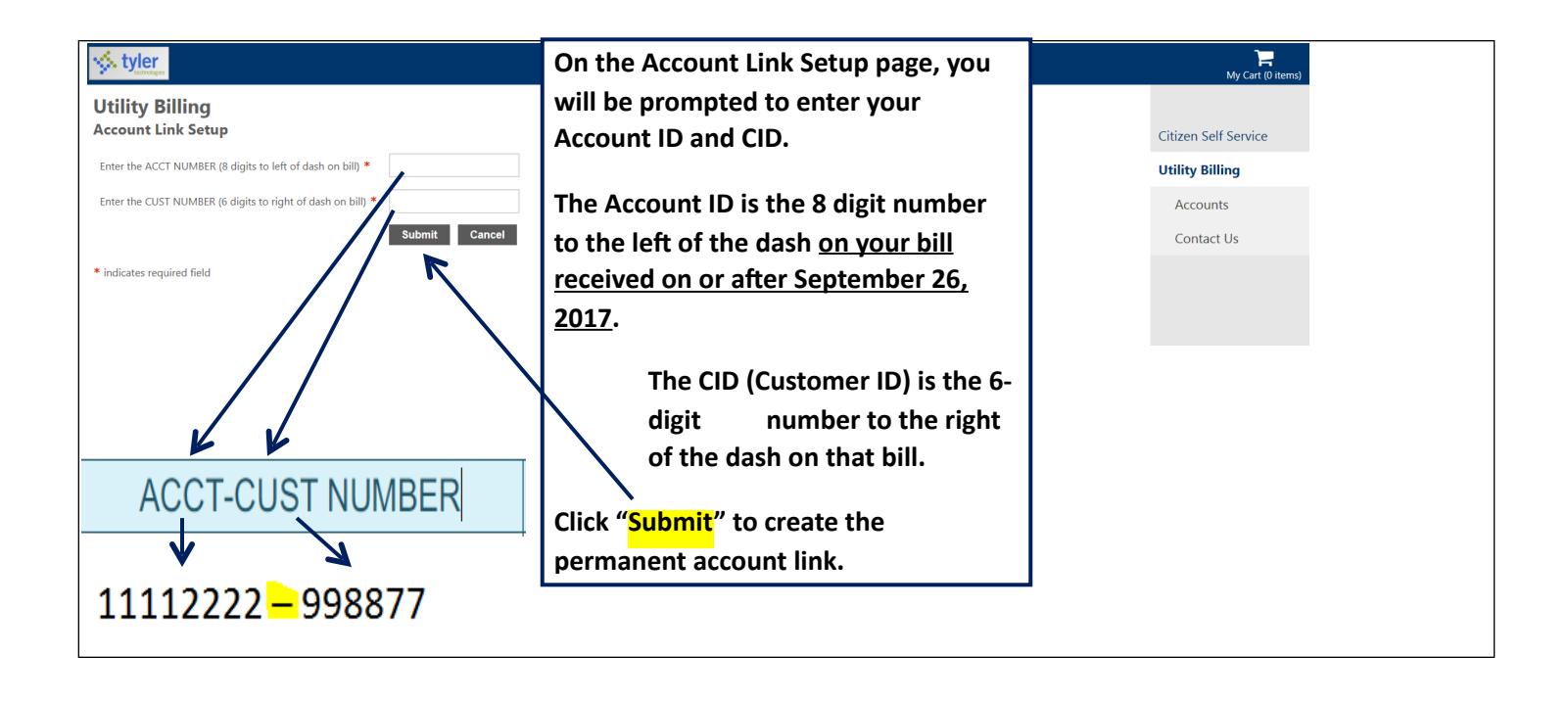

| Utility Billing                |                                                          |            |
|--------------------------------|----------------------------------------------------------|------------|
| Account Summary                | Once successfully linked, your Account Summary page will |            |
| Link to Account   Manage Bills | appear.                                                  |            |
| Billing Account                | Scroll down for Services Information                     |            |
| Service Address                | Click "Monogo Bills"                                     |            |
| Account Number 6               | Click "Manage Bills"                                     |            |
|                                | or "Pay Now"                                             |            |
| Your Current Balance           | to view or pay your bill.                                |            |
| Amount Due Now \$              |                                                          | -> Pay Now |
| Payment Due Date 9             |                                                          |            |
| About Your Payments            |                                                          |            |
| No payment activity found      |                                                          |            |
|                                |                                                          |            |
| Customer Information           |                                                          |            |
| Name C                         |                                                          |            |
| Address 1<br>F                 |                                                          |            |
| Customer ID 4                  |                                                          |            |
| Services                       |                                                          |            |
| Service                        | Code Start Date S                                        | top Date   |

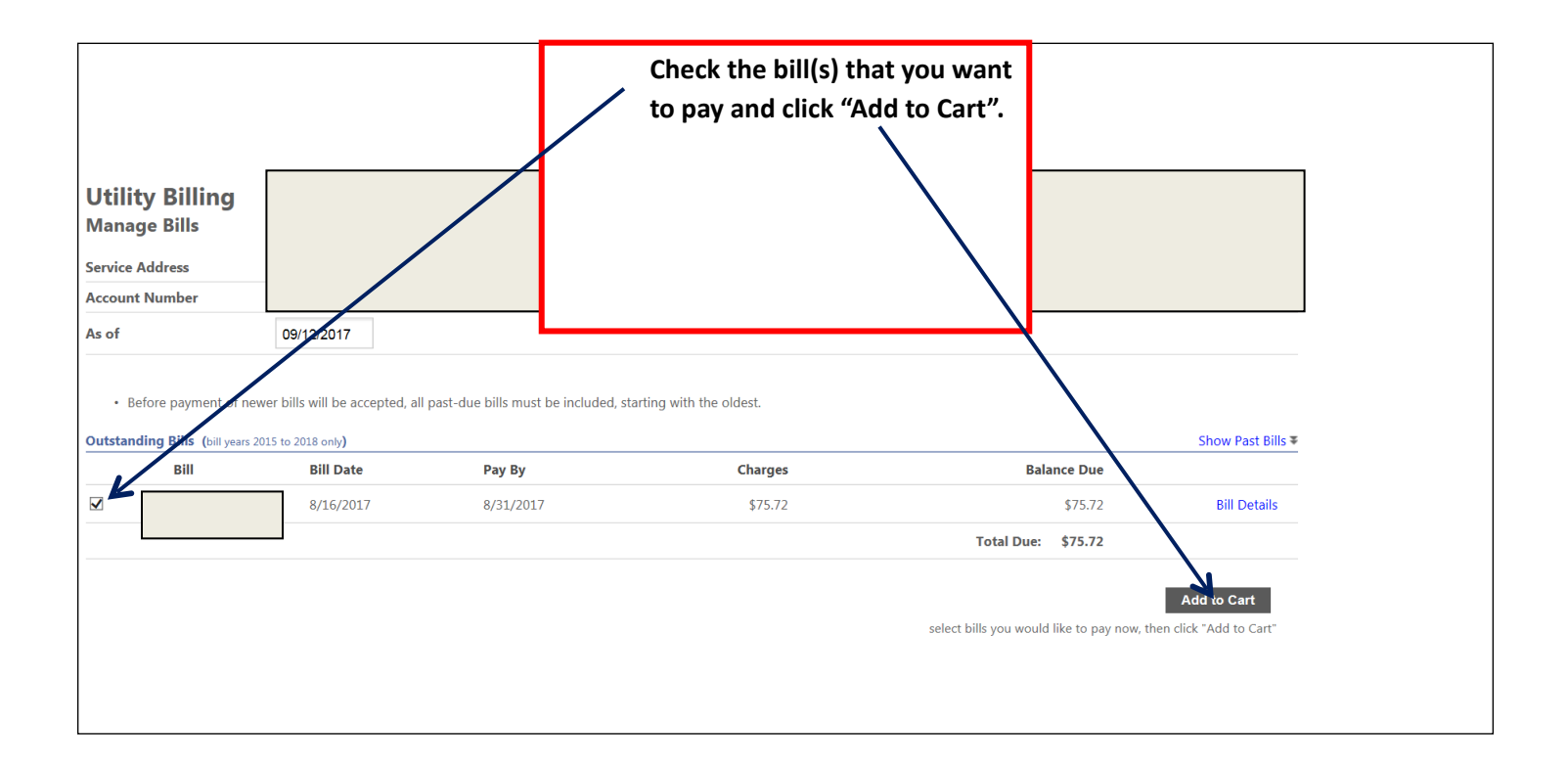

|                    | Then click on "My Cart" |                      |
|--------------------|-------------------------|----------------------|
|                    | to enter your payment   |                      |
|                    | information and pay.    | My Cart (1 item)     |
|                    | 1                       |                      |
|                    |                         |                      |
|                    | Account Summary         | Citizen Self Service |
|                    |                         | Utility Billing      |
|                    |                         | Accounts             |
|                    |                         | Manage Bills         |
|                    |                         | Account Summary      |
|                    |                         | Contact Us           |
|                    | Show Past Bills ₹       |                      |
| Balance Due        |                         |                      |
| \$75.72            | Bill Details            |                      |
| Total Due: \$75.72 |                         |                      |
|                    |                         |                      |
|                    | Add to Cart             |                      |
|                    |                         |                      |

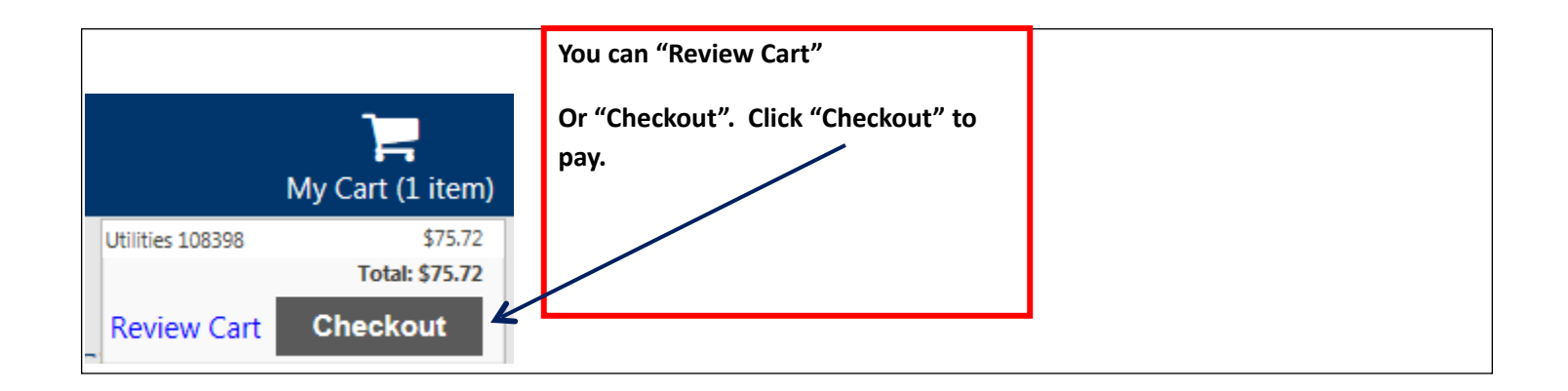

| styler                        |           |           |             | Confirm the amount or change it here. |                                   |
|-------------------------------|-----------|-----------|-------------|---------------------------------------|-----------------------------------|
| Pay Bills<br>Bill Description | Bill Year | Bill Date | Bill Number | Then click "Continue"                 | Due Now Payment Amount            |
| Utilities                     | 2018      |           | 215946      |                                       | S89.58 S 89.58<br>Continue Cancel |

| S CE TO LESS OF FLORENCE SC.                                                                                                    | Enter payment information, review for<br>accuracy, and then click "Process" at the<br>bottom of the form. |  |
|----------------------------------------------------------------------------------------------------|----------------------------------------------------------------------------------------------------|--|
| SALE     Order Section     Credit Card Number:     Expiration Date(MMYY):     #     Amount:   1.00     CVV2:   #     Billing Address     Company:   #     First Name:   #     Address1:   #     Address2:   City:     State/Province:   #     Postal Code:   #     Country:   Please select a Country     Phone:   #     Email Address:   # |                                                                                                    |  |
|                                                                                                    |                                                                                                    |  |

## You will receive this confirmation screen, and your payment is now completed.

You will receive a payment confirmation sent to the email that you provided in the previous step.

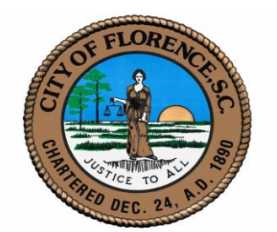

| Fransaction Detail           |                                                |  |  |
|------------------------------|------------------------------------------------|--|--|
| Authorization Results        |                                                |  |  |
| User:                        | gateway                                        |  |  |
| Payment Type:                | CREDITCARD                                     |  |  |
| Transaction Type:            | SALE                                           |  |  |
| Transaction ID:              | 191017A14-335A3E6E-C4A4-4DC1-A9CD-448E98F45C9D |  |  |
| Date / Time:                 | 10/19/2017 10:23:13 AM                         |  |  |
| Response:                    | AA                                             |  |  |
| Message:                     | APPROVAL                                       |  |  |
| Approval Code:               | 249571                                         |  |  |
| AVS Response:                | Y                                              |  |  |
| ECI:                         |                                                |  |  |
| CVV2 Response:               | M                                              |  |  |
| Account Balance:             | 0.00                                           |  |  |
| Transaction Reference Number | : 1019142313                                   |  |  |
|                              |                                                |  |  |
| Order Section                |                                                |  |  |
| Credit Card Number: *******  | *****2004                                      |  |  |
| Expiration Date(MMYY): ****  |                                                |  |  |
| Amount: 1.00                 |                                                |  |  |
|                              |                                                |  |  |
| Billing Address              |                                                |  |  |
| Phone: 8436653162            |                                                |  |  |
| Email Address: sedwards@city | offlorence.com                                 |  |  |
|                              |                                                |  |  |
|                              |                                                |  |  |
| Thank you for your payment   |                                                |  |  |
|                              |                                                |  |  |

Thank you for using the City of Florence Online Credit Card Payment application.